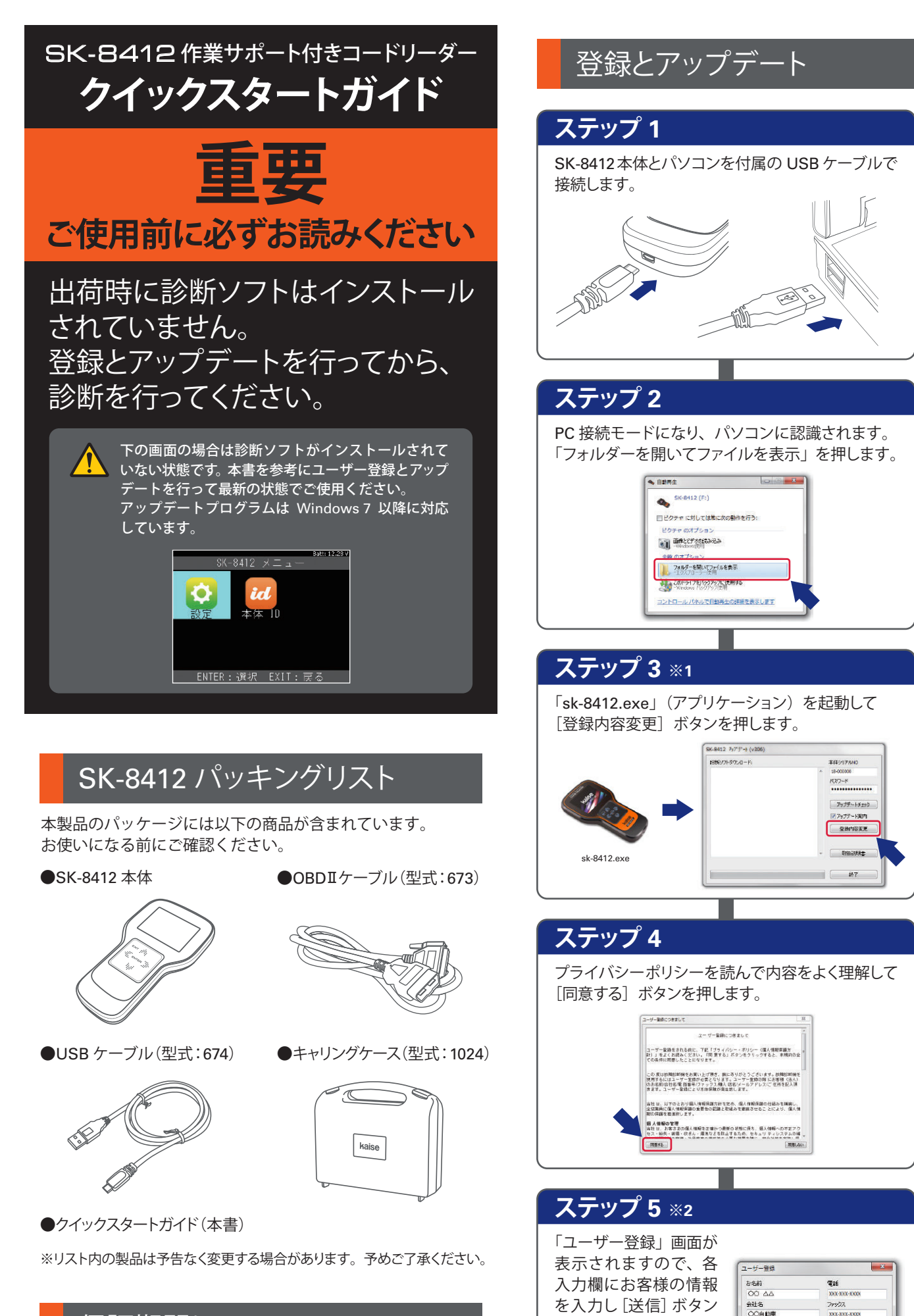

を押します。

※入力欄は全て埋めてくだ

送信できません。

さい。未入力欄があると

願入店名

住所 〒 1234567

00800800

**DTEOO番地** 

メールアドレス

保証期間について

保証期間:ユーザー登録から1年間

期間終了後1ヶ月以内にアップデート延長申込をされた場合に

限り、本体保証も1年間延長されます。(付属品は保証対象外)

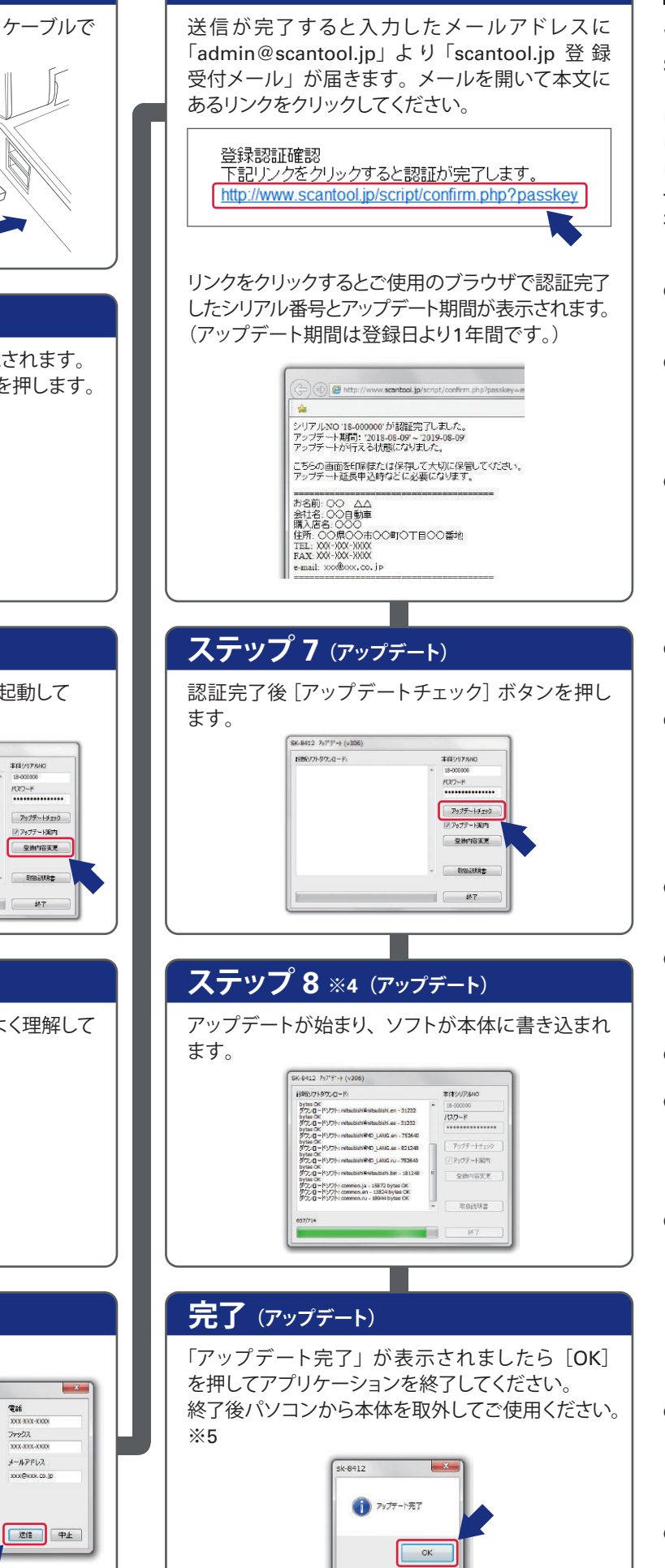

ステップ 6 ※3

## 注意

セキュリティーソフトについて SK-8412をパソコンに接続した場合や、 「sk-8412.exe」(アプリケーション)を実行 した場合にセキュリティーソフトが反応 してアプリケーションを削除または隔離 したり、通信をブロックすることがあります。 その場合は、セキュリティーソフトの設定 を変更していただく必要があります。

**%1**:

- ●パソコンの設定で自動再生が機能しない 場合は手動でパソコンのドライブを開き 「sk-8412.exe」を実行する必要があります。 ●Windows7 の場合は [スタート] -- [コン ピューター] - [SK-8412] を開きます。 Windows8/8.1/10 の場合は画面下の ツールバーから [エクスプローラー] ー [PC] - [SK-8412] を開きます。
- ●[登録内容変更] ボタンをクリックしても 「再試行してください」などのエラーが 表示され登録画面が表示されない場合は [アップデートチェック] ボタンをクリック してください。

## **※2:**

- ●ユーザー登録画面の入力欄は全て入力 してください。未入力欄があると送信でき ません。
- ●メールアドレスを間違えると「登録受付 メール」が届きませんので、間違えない ように必ず半角英数文字で入力してください。 入力が正しくないと同様に「送信できませ ん」のメッセージが表示されます。

## **※3:**

- ●「scantool.jp 登録受付メール」が届かない 場合は、メールアドレスの間違いや「迷惑 メール」フォルダなどをご確認ください。
- ●"ステップ 5"で複数回 [送信] ボタンを 押した場合は、その回数分メールが配信 されますので、最新の「登録受付メール」 のリンクをクリックしてください。 ●アップデート期間が表示されていれば認証
- 完了になります。 ●登録した情報は2年目以降の更新申込時に
- 必要になります。印刷や保存などして大切 に保管してください。

## **※4:**

- ●「書き込み出来ません」などのエラーが 発生してアップデートが開始されない場合 は、本体内部メモリをフォーマットする必要 があります。
- フォーマット前に必要な以下のファイルを パソコンに保存します。
- ・sk-8412.exe (アプリケーション) pass.ini (構成設定ファイル)
- ●保存後フォーマットを行います。フォーマット 後保存した2つのファイルを本体内部メモリ に戻して再度アップデートを行ってください。

## **※5**:

●パソコン側からハードウェアの取り外しを 指示してから、本体とパソコンの接続を 解除してください。

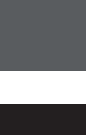

# 取扱説明書の保存

取扱説明書は PDF ファイルになっています。 ご覧になるには Adobe<sup>®</sup>READER<sup>®</sup>が必要です。 またバージョンの違いで表示できない場合がありますので 最新バージョンをダウンロード / インストールしてご覧に なることをお勧めします。

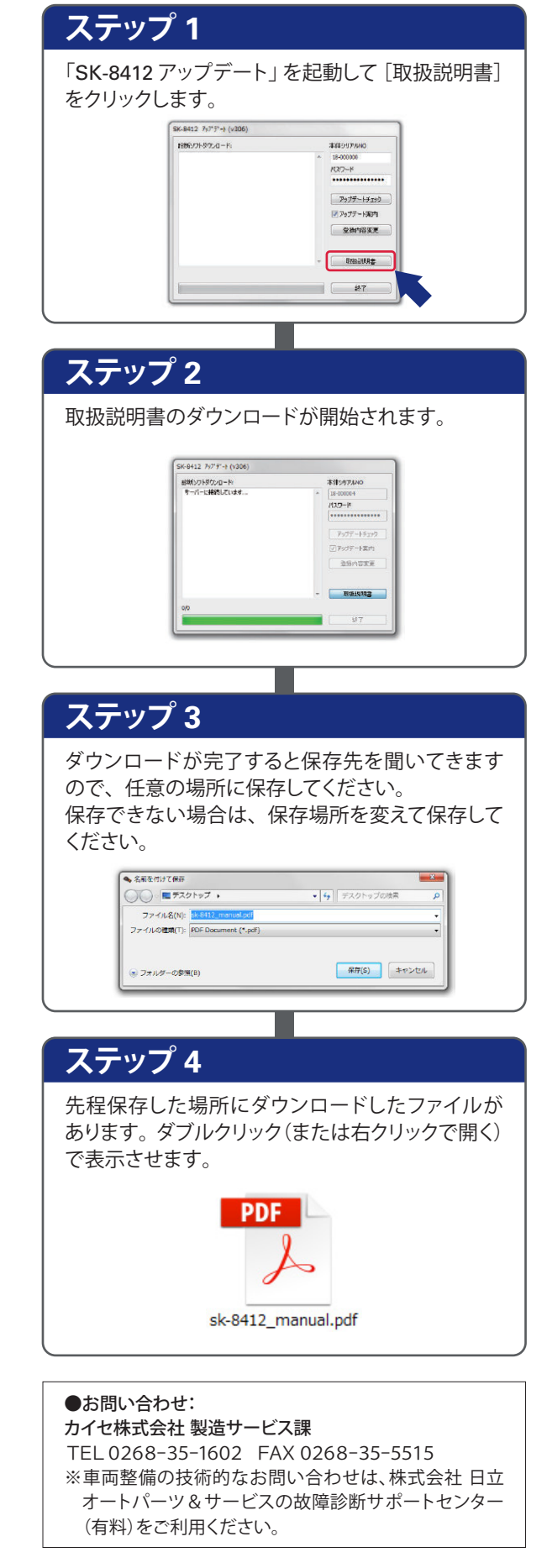

# 各部名称

コンで表示できます。

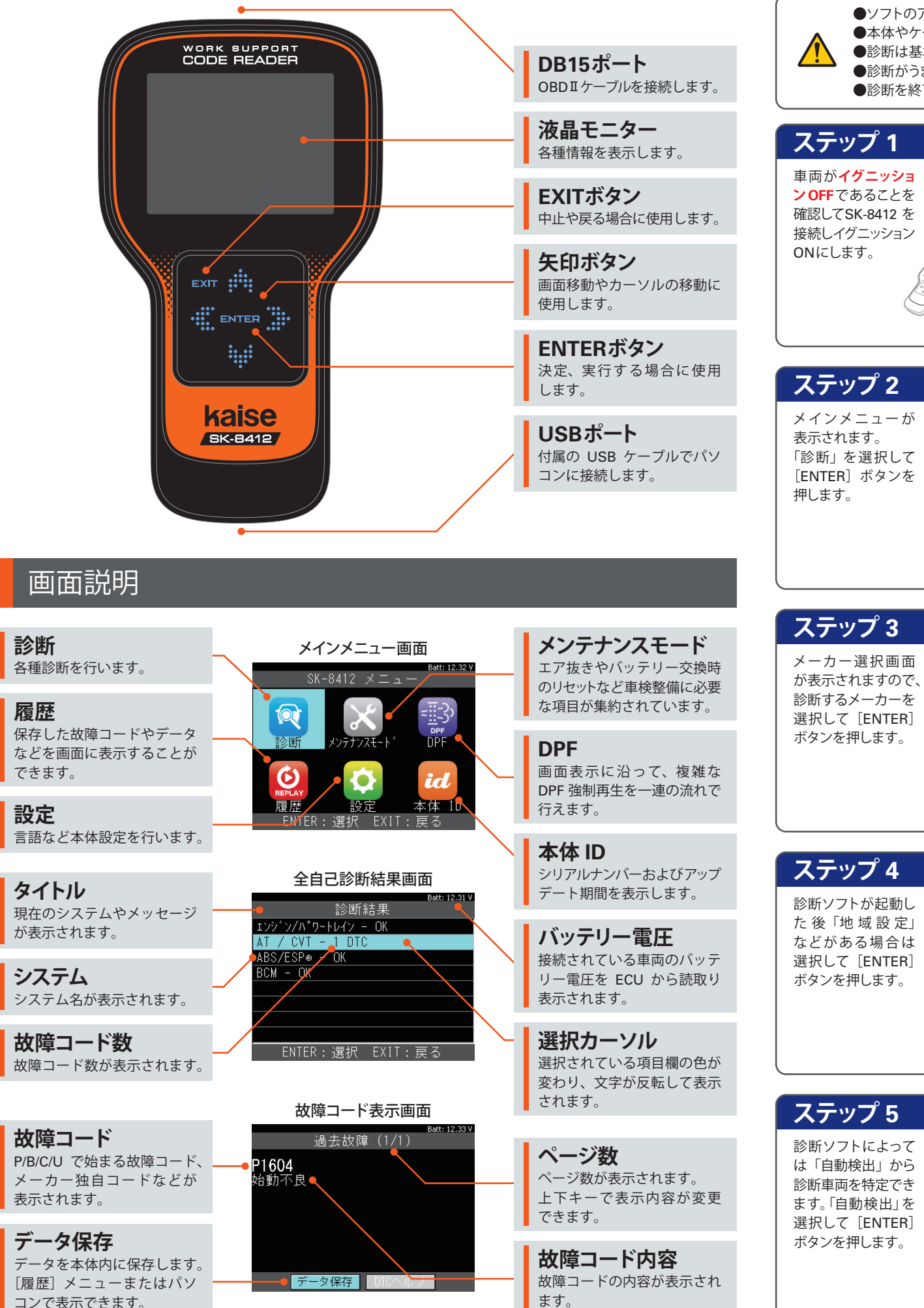

# 基本操作(診断の手順)

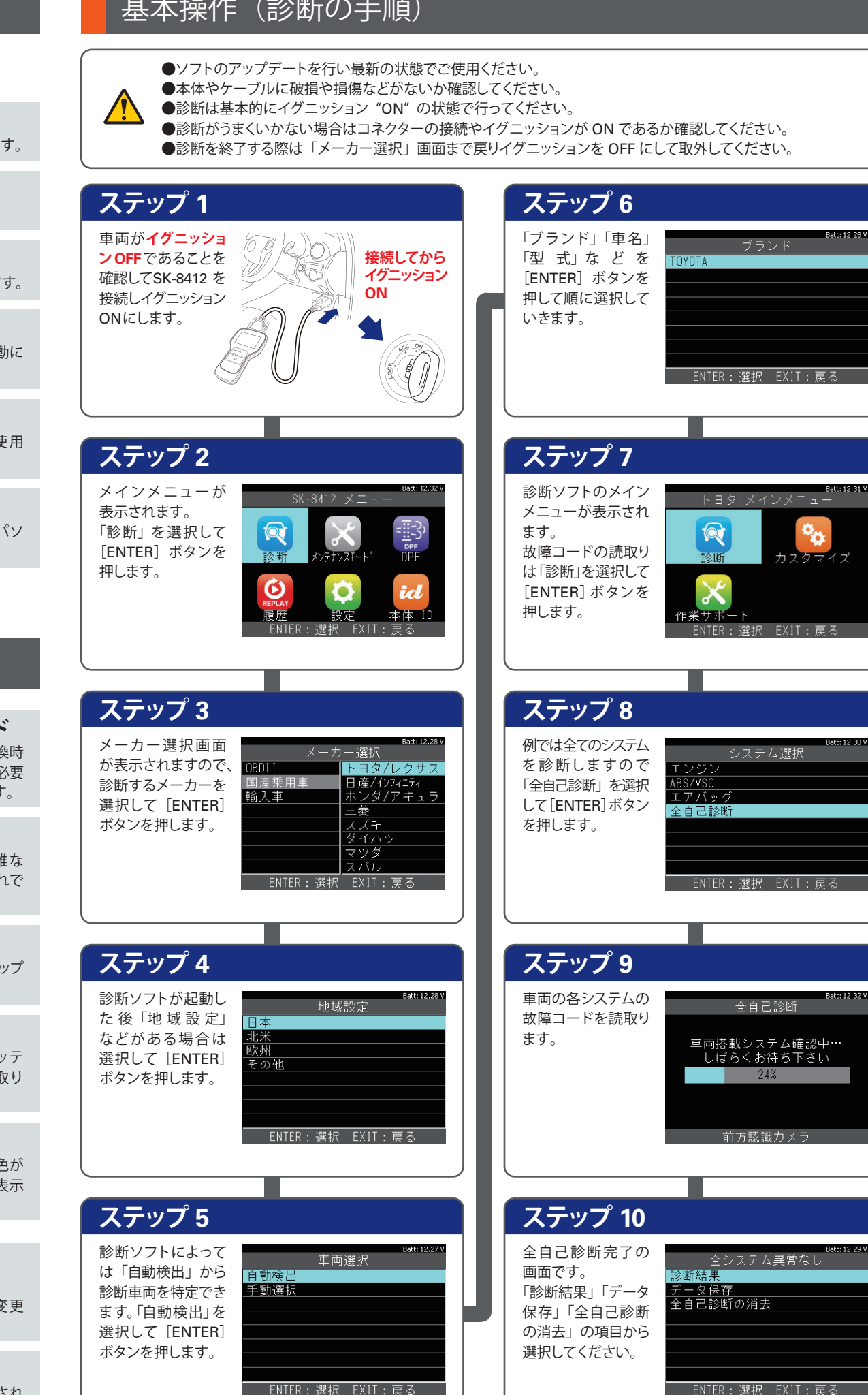

# 診断結果の表示

故障コードがない場合は システム名の後に「OK」 が表示されます。 故障コードがメモリされ ている場合は故障コード の数が表示されます。 (例:コードが2個ある 場合「2 DTC」)

故障コードと内容を確認 するには希望するシステム を選択して [ENTER] ボタンを押します。続いて 「故障コードの読取」を 選択して[ENTER] ボタン を押します。

故障コードは番号(例: P01604)と内容(例: 始動不良) で表示され ます。また複数ある場合 は上下矢印でその他の 故障コードを表示できます。

C- TRC - OK 雪動パワステ - DK ータ - OK ENTER:選択 EXIT:戻る 暗コート の詰取 故障コート の消井 **S** 

FNTFR・選択 FXIT・戸る

データ保存 DIO

診断結果

現在故障(1/1) **P1604** 始動不良

-3'71-

# 診断結果の保存

診断結果を保存する場合 は「データ保存」を選択 して [ENTER] ボタンを 押します。

「保存しました」のメッ セージとともに画面中央 に保存されたファイル名 (例:Toyota\_DTC-001) が表示されます。

保存したファイルは「履歴」 メニューやパソコンで 確認できます。 ファイルは本体内の

「Reports」フォルダに 保存されています。

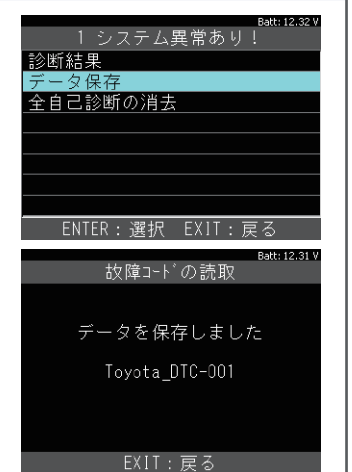

# 診断結果の消去

故障コードの消去を行う 場合は「全自己診断の 消去」を選択して [ENTER] ボタンを押し ます。各システムの故障 コードを消去していきます。

※消去はイグニッション ON で行います。

※消去できない場合は、 現在も故障が発生して おり、現在故障として コードがメモリされて いる状態です。

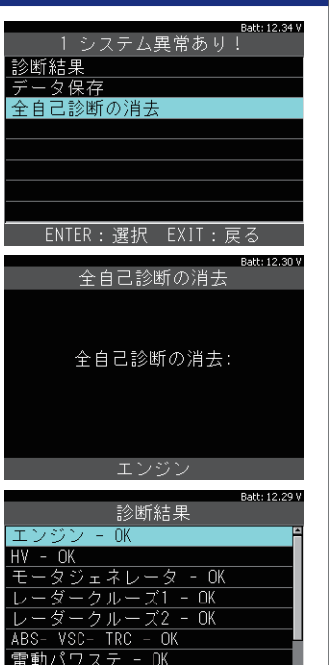

FNTFR・選択 FX1T・戸